# **CRÉER ET UTILISER UN POINT DE RESTAURATION WINDOWS**

Parfois, après une mise à jour Windows, d'autres fois après installation d'un nouveau logiciel, et quelques fois, sans savoir ni pourquoi ni comment, votre PC se plante.

#### On dit qu'il a un BUG !

Le premier réflexe lorsqu'un PC refuse d'obéir est de l'éteindre et de le redémarrer.

S'il ne veut plus s'éteindre, on peut forcer l'arrêt en appuyant continuellement sur le bouton d'arrêt et généralement au bout de 5 s. le PC s'éteint naturellement.

Mais parfois ce n'est pas suffisant et le PC ne fonctionne toujours pas de façon satisfaisante ! A moins d'être un informaticien expérimenté, de savoir ce que la machine a dans son ventre et pouvoir la réparé sans l'aide de personne, il y a tout un monde ...

### C'est là qu'intervient la nécessité de se protéger par des points de restauration.

Ces points de restauration vous ramèneront votre PC dans l'état qu'il était à une date ultérieure.

## Comment Créer un point de restauration ?

- 1. Dans la fenêtre windows en bas à gauche de votre écran : tapez « Restauration »
- 2. Choisissez : « créer un point de restauration »
- 3. Dans la petite fenêtre qui s'affiche, en bas à droite cliquez sur « Créer »

4. Dans la nouvelle fenêtre écrire « OK ce jour » Windows placera la date du jour par défaut. Mais vous pouvez aussi écrire ce que vous voulez : par exemple « OK avant installe nouveau logiciel TOTO » Ainsi vous saurez restaurer votre PC à cette date s'il se plante à cause du nouveau logiciel !

5. Cliquez sur « Créer ».

NOTE – Les points de restauration sont automatiquement supprimés par Windows régulièrement. C'est pour cela que je vous invite à en créer un tous les 15 jours au cas où vous en auriez besoin. Ils ne prennent pas beaucoup de place sur le disque dur et sont très utiles en cas de pépin !

### Comment restaurer son PC avec un point de restauration ?

Si votre PC fonctionne anormalement et que vous ne pouvez pas vous en sortir, utiliser un point de restauration.

- 1. Dans la fenêtre windows en bas à gauche de votre écran : tapez « Restauration »
- 2. Choisissez : « créer un point de restauration »
- 3. Dans la petite fenêtre qui s'affiche, cliquez sur « Restauration du système »
- 4. Dans la nouvelle fenêtre, cliquez en bas sur « Suivant »
- 5. Dans la nouvelle fenêtre, si vous ne voyez pas votre point de restauration « OK ce jour »
- 6. Cliquez en bas à gauche dans la case (Afficher d'autres points de restauration)
- 7. D'autres lignes s'affichent, sélectionnez celle qui correspond avant la date de votre incident PC.
- 8. Faite « Suivant » ..... Laissez le PC travailler seul ... cela peut prendre plusieurs minutes

#### Le PC s'éteint et se rallume automatiquement